## Инструкция по загрузке файлов работ участников заключительного этапа Универсиады «Ломоносов» по истории и истории искусства в 2020-2021 учебном году

В разделе **Мои заявки** личного профиля всех участников заключительного этапа после 11:00 (по московскому времени) З апреля 2021 года становится доступна Форма загрузки работы заключительного этапа Универсиады:

https://universiade.msu.ru/rus/event/request/dashboard/6525

## Необходимо нажать на ссылку Заполнить.

| ЛОМОНОСОВ Eng Укр Нау                                                             | нный календарь                                                |                                                      | ۲                            |
|-----------------------------------------------------------------------------------|---------------------------------------------------------------|------------------------------------------------------|------------------------------|
| Мой профиль<br>Контакты                                                           | Мои заявки / Унив                                             | версиада по истории и ис                             | стории искусства             |
| Диалоги<br>Мои достижения<br>Мои заявки<br>Избранные мероприятия<br>Мои настройки | Статус                                                        | Зарегистрированный участник<br>заключительного этапа | Редактирование<br>недоступно |
| Создать мероприятие                                                               | Форма загрузки работы<br>заключительного этапа<br>Универсиады | Заполнить                                            |                              |

## И в открывшейся форме нажать на кнопку Добавить файл:

|                             | Универсиада по истории и истории искусства<br>Универсиада по истории и истории искусства                                                                                                    |                                                                   |                                        |  |  |
|-----------------------------|----------------------------------------------------------------------------------------------------|-------------------------------------------------------------------|----------------------------------------|--|--|
|                             | Город<br>Москва, Россия                                                                                                    | Место<br>МГУ                                                      | Регистрация<br>Регистрация закрыта     |  |  |
| 3 Апр 2021<br>11:00 - 15:00 | Форма загрузки                                                                                                    | работы заключитель                                                | ьного этапа Универсиады                |  |  |
| 🖈 Добавить в избранное      | Участники Универсиады д                                                                                                    | олжны ответить на вопрос, котор                                   | рый содержится в задании по избранному |  |  |
| В Google календарь          | направлению, и сохранить свой ответ в одном текстовом файле (допустимые форматы – doc или docx)<br>под названием с номером варианта (например, вариант0.doc).<br>Обратите внимание, что работу можно загрузить на портал Универсиады только один раз!<br>После загрузки работы Универсиады возможность заменить файл будет отключена вне зависимости то<br>того, в какой момент проведения заключительного этада это будет спедано |                                                                   |                                        |  |  |
| На главную события          | Файл работы заключитель<br>назовите файл номером вари                                                                                                    | ного этапа Универсиады *<br>анта, сохраните в doc или docx (docx, | doc)                                   |  |  |
| Страница события 🕑          | Лобавить файл                                                                                                    |                                                                   |                                        |  |  |
| Мой профиль                 | Добавить фазы                                                                                                    |                                                                   |                                        |  |  |
|                             |                                                                                                    | Отправить                                                         |                                        |  |  |
| скажите друзьям             |                                                                                                    |                                                                   |                                        |  |  |

Затем нажать на кнопку *Загрузить файл*, выбрать нужный файл на своем компьютере (не забудьте назвать файл выбранным вариантом задания!), добавить его на портал Универсиады и нажать кнопку *Отправить*:

| Проводится             |                                                                                                    |
|------------------------|----------------------------------------------------------------------------------------------------|
| 3 Апр 2021             |                                                                                                    |
| 11:00 - 15:00          | Форма загрузки работы заключительного этапа Универсиады                                                                                                    |
| 🖈 Добавить в избранное | Участники Универсиады должны ответить на вопрос, который содержится в задании по избранному                                                                             |
| В Google календарь     | направлению, и сохранить свои ответ в одном текстовом файле (допустимые форматы – doc или docx)<br>под названием с номером варианта (например, вариант0.doc).           |
|                        | Обратите внимание, что работу можно загрузить на портал Универсиады только один раз!                                                                                    |
|                        | тосле загрузки работы универсиады возможность заменить фаил будет отключена вне зависимости то того, в какой момент проведения заключительного этапа это будет сделано. |
| На главную события     | Файл работы заключительного этапа Универсиады *                                                                                                    |
|                        |                                                                                                    |
| Страница события В     |                                                                                                    |
| Мой профиль            |                                                                                                    |
|                        |                                                                                                    |
| Расскажите друзьям     | Добавить файл                                                                                                    |
| чк 🖪 У                 |                                                                                                    |
|                        | Отправить                                                                                                    |
|                        |                                                                                                    |
|                        |                                                                                                    |

Работу можно загрузить на портал Универсиады только один раз! После загрузки работы Универсиады возможность заменить файл будет отключена вне зависимости то того, в какой момент проведения заключительного этапа это будет сделано. Файл с работой участника должен быть загружен на портал Универсиады *до 15:00* (по московскому времени) 3 апреля 2021 г.

Если файл работы сохранен не в формате *docx* (или *doc*), портал сообщит об ошибке загрузки:

| Призан                                         | олнении фор       | мы были допущен       | ы ошибки!          |   |
|------------------------------------------------|-------------------|-----------------------|--------------------|---|
| йл работы за                                   | ключительно       | го этапа Универси     | ады *              |   |
| овите файл но                                  | мером вариант     | а, сохраните в doc ил | и docx (docx, doc) |   |
| <ul> <li>Загруже</li> <li>Загрузить</li> </ul> | нный файл<br>файл | : Удалить файл        | l                  | × |
| ]обавить фай                                   | л                 |                       |                    |   |

В таком случае необходимо сохранить файл в нужном формате и загрузить его снова, удалив неверный файл.

Обращаем особое внимание, что опоздавшие к участию в Универсиаде не допускаются, а дополнительные (резервные) дни для проведения заключительного этапа Универсиады не предусмотрены.